# Supplier Relationship Management (SRM) 7.2

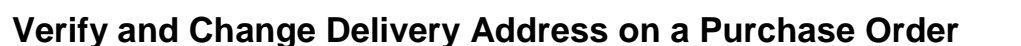

This document provides instructions on how to verify a single and multiple delivery addresses on a Purchase Order (PO) in addition to instructions on how to change a delivery address on a PO.

How to Verify that a Delivery Address is Correct for a Single Address

- 1. Click the "Header" tab of the PO.
- 2. Under the Partner section, highlight the "Ship-To Address" line, then click the "Details" button. (See Example 1 below)

| Example 1                              |                                    |                       |                            |                                     |                     |
|----------------------------------------|------------------------------------|-----------------------|----------------------------|-------------------------------------|---------------------|
| Display Purchase Order                 |                                    |                       |                            |                                     |                     |
| Edt Print Preview Cl                   | sck Close Copy Export System Infor | ntiation Create Memor | y Snapshot Related Links a |                                     |                     |
| Purchase Order Number 4600288652       | Purchase Order Type SCEIS Stand    | lard PO Status S      | aved Document Date 01/23   | V2014 Total Value (Gross) 10.80 USD | Smart Number        |
| Overview Header be                     | Notes and Attachments Apr          | Tracking              |                            |                                     |                     |
| General Data Notes and Attachment      | Output Budget Document Totals      | Extended PD Histor    | y Payment Synopsis Us      | er-Specified Status                 |                     |
| ▼ Besic                                |                                    |                       |                            |                                     |                     |
| Identification<br>Smart Number.        | Local Purchase Order1 RFERG        |                       |                            |                                     | Currency, Vi        |
| Purchase Order Number                  | Smort Number is External           |                       |                            |                                     | Te                  |
| Corresponding Novation Purchase Order: | 1                                  |                       |                            |                                     |                     |
| Purchase Order Type:                   | SCEIS Standard PO                  |                       |                            |                                     | Service and<br>Comm |
| Organization                           |                                    |                       |                            |                                     | Status and 5        |
| Purchasing Organization:               | SCEIS Purchasing Organization      |                       |                            |                                     |                     |
| Purchasing Group:                      | Comptroller General Office         | Show Henters          |                            |                                     |                     |
|                                        |                                    |                       |                            |                                     | Select              |
| ▼ Partner                              |                                    |                       |                            |                                     |                     |
| Details Add a Send E-Mail Call         | Centr                              |                       |                            |                                     |                     |
| Function                               |                                    | Number                | Name                       |                                     |                     |
| Requester                              |                                    | 10522                 | Rebecca Ferbusion          |                                     |                     |
| Goods Recipient                        |                                    | 10522                 | Rebecca Ferguage           |                                     |                     |
| Ship-To Address                        |                                    | 94                    | SCEIS Root                 |                                     |                     |
| Location                               |                                    | 10088                 | State Board for Tech & d   | Compositionakke.Ed                  |                     |

SCES

3. A **"Details of Ship-To Address"** pop-up window will appear with details on the Ship-To Address as shown in Example 2. Verify that the address is correct.

#### Example 2

| Display Prachase Order           Implementation         Specific press Date Specific press Date Specific pre                                                                                                    | rg Descent I Consel Long / ]<br>Savet Document Base 20000111 Tend Second Second 1028 310<br>of Charlest Second Charlest Decide Data                                                                                                    | brat flamba:                                                                                                    |
|----------------------------------------------------------------------------------------------------|----------------------------------------------------------------------------------------------------|----------------------------------------------------------------------------------------------------|
| This     Sections     Sections: Law Parate Did   Mill                                                                                                    | Service of Exp-1 x Approved                                                                                                    | Contract (Internal)                                                                                                    |
| Publicas Color Yunani Anno 2000<br>Annotas Color Yunani Annotas Color<br>Annotas Color Yuna With Human PC<br>Organization<br>Annotasig Organization VIII Formating Transmiss<br>Annotasig Organization VIII Formating Transmiss<br>Annotasig Organization VIII Formating Transmiss<br>Annotasig Organization VIII Formating Transmiss                                                                                                    | Pare of Address  times  States  States States  States  States  States  States  States | With reaction of the second second se |
| anni (1111 Destani (1111)                                                                                                    | 5 Mail (acknot) (problem)                                                                                                    |                                                                                                    |
| Feither Parties Parties (12)<br>- Resister (12)<br>- Construction (12)<br>- Parties Respect (12)<br>- Parties (12)<br>- Construction (12)<br>- Construction (12)<br>- Cons | Contractoriant<br>Network Tractor<br>2021 Martin<br>State Sector Sector Sector Sector                                                                                                    | Realization                                                                                                    |

# How to Verify Delivery Address is Correct for Multiple Delivery Addresses

- 1. Click the "**Header**" tab of the PO.
- 2. Under the Partner section, highlight the "Ship-To Address" line, then click the "Details" button. (See Example 1 below)

#### Example 1

| hisplay Pu               | rchase Order            |                                                  |                    |                      |                                             |                 |              |            |
|--------------------------|-------------------------|--------------------------------------------------|--------------------|----------------------|---------------------------------------------|-----------------|--------------|------------|
| 26# P                    | nt Prevenie   🔄 (Ch     | eck - Close - Copy - Export - Related Links      | 3                  |                      |                                             |                 |              | i)         |
| Purchase Ord<br>Supplier | fer Number 400030022    | Perchase Order Type SCEE Stands<br>3 000400A/105 | d PC Status Dra    | laroi Document Date  | C0110/2014 Total Value (Gross) 3.238        | 14 USD Smart    | Aurober      |            |
| Overvie                  | w maailer te            | ens Notes and Attachments Appro                  | val Tracking       |                      |                                             |                 |              |            |
| General Date             | Antes andbachment       | Ordenit Budget Decoment Totals                   | Extended PD Makery | Payment Synapse      | Past-Specifiet Status                       |                 |              |            |
|                          | Purchase Order Type:    | SCED Standard PO                                 |                    |                      | Service and Delivery<br>Considerant Securit | ere: Daday      |              |            |
| Organization             |                         |                                                  |                    |                      | <b>Distury and Statistics</b>               |                 |              |            |
|                          | Perchaning Organization | SCES Purchaseg Organization                      |                    |                      | Decument (                                  | ane: 00/18/2014 |              |            |
|                          | Purchasing Group:       | DitH - Richard Lawman                            | Diow Meetings      |                      | Fill Pauling I                              | ane 02/18/2014  | 1            |            |
|                          |                         |                                                  |                    |                      | Pestro Pe                                   | red 300         |              |            |
|                          |                         |                                                  |                    |                      | 74                                          | net EU          |              |            |
|                          |                         |                                                  |                    |                      | Canor                                       | IT see          |              |            |
|                          |                         |                                                  |                    |                      | Conterned Ma                                | the little      |              |            |
|                          |                         |                                                  |                    |                      | former a Research II                        | 1000            |              |            |
|                          |                         |                                                  |                    |                      | percent reason of                           | ····            |              |            |
| W Darmar                 |                         |                                                  |                    |                      |                                             |                 |              | (PT        |
| Detaile ] A              | ett a General Carl      | Cher )                                           |                    |                      |                                             |                 |              | The Latrus |
| Function                 |                         | Auster                                           | tate .             |                      |                                             |                 | Plane Number |            |
| + Feo                    | ester-                  | 15841                                            | SHEADE             | 1008                 |                                             |                 |              |            |
| + Veri                   | dor .                   | 78001523/74                                      | ROTEFIELD          | THO NEOSTRES CONFORM | 10N                                         |                 |              |            |
| + Good                   | da Recipiant            | 15041                                            | SHERRER.           | NDON                 |                                             |                 |              |            |
| + 5hp                    | To Address              | nultpie                                          | paties             |                      |                                             |                 | multiple     |            |
| + Lote                   | dare                    | 48003                                            | CASH Adv           | ministration -       |                                             |                 |              |            |

February 21, 2014

3. From the multiple list of items in the "Details Ship-To Address" section, highlight the item under "**Item Number**" that you wish to verify as shown in Example 2. Next, click the "**Details**" button.

| Display Purchase Order                                              |                                                         |                                |                                                |                                                                                                    |               |
|---------------------------------------------------------------------|---------------------------------------------------------|--------------------------------|------------------------------------------------|----------------------------------------------------------------------------------------------------|---------------|
| Fist Parkey 2                                                       | netà   Clove   Croy   Export   Related Linix +          |                                |                                                |                                                                                                    | Q.            |
| Parchase Order Bamber 400021052<br>Sappler <u>NTERMETRO NOLUTIO</u> | 3 Purchase Order Type: SCEIS Standard P<br>E5 COMPORTOR | O Status Ordered Document      | t Date: 82/15/2014 Yosal Value (Grove) 2.226.1 | + USD Breast Number                                                                                                    |               |
| Overveir Nesder                                                     | terna Notes and Attachments Approval                    | Tracelly                       |                                                |                                                                                                    |               |
| General Data   Notes and Alachym                                    | e Output Budget Document falans E                       | alerated PC makery Payment Syn | and Unit-Specified Salar                       |                                                                                                    |               |
|                                                                     |                                                         |                                | Cosecut St<br>Selective Release St             | ntus (Hoose                                                                                                    | 8             |
| ¥ Fattar                                                            | ***                                                     |                                |                                                |                                                                                                    | 11            |
| Deten I AND & Section 1 in                                          | Case Ji                                                 |                                |                                                |                                                                                                    | Yiler Lettras |
| Function                                                            | Handoor                                                 | Harms                          |                                                | Phone Number                                                                                                    |               |
| + Requester                                                         | 15841                                                   | INERRE KOON                    |                                                |                                                                                                    |               |
| <ul> <li>Verdur</li> </ul>                                          | 7000152374                                              | INTERNETING MOUNTWEE COR       | PORATION                                       |                                                                                                    |               |
| Geode Recipient                                                     | 75841                                                   | 2HEARE KOON                    |                                                |                                                                                                    |               |
| Step-To Address                                                     | indete                                                  | rafter                         |                                                | (9,49%                                                                                                    |               |
| + Location                                                          | 1005.1                                                  | Unit! Advance/advan            |                                                |                                                                                                    |               |
| Determ Ship To Address                                              |                                                         |                                |                                                |                                                                                                    | X             |
| Details   Carl                                                      |                                                         |                                |                                                |                                                                                                    |               |
| ten water                                                           | tern Gesuription                                        |                                | BusinessPartier                                | liste .                                                                                                    |               |
| 0000000000                                                          | HP16853-3D + Cwit Tea                                   |                                | 34                                             | SCER Per                                                                                                    |               |
| 000000002                                                           | 6970055 - Key Pada                                      |                                | 54                                             | SCATE Rank                                                                                                    |               |
|                                                                     | 8934615-2 - Battery                                     |                                | 34                                             | SU25 Red                                                                                                    |               |
| 0000008851                                                          | NVVVVVVVVVVVVVVVVVVVVVVVVVVVVVVVVVVVVV                  |                                |                                                | and the second second sec |               |
| 0000008851<br>0000008861                                            | RPS2271 - Bebery Charger                                |                                | 24                                             | 55.503.HBM                                                                                                    |               |

4. A **"Details of Ship-To Address"** pop-up window will appear with details on the Ship-To Address for that item as shown in Example 3. Verify that the address is correct.

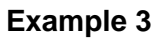

Example 2

| te lesteres is los                          | at if Doors I. Copy I. Except I. Relate             | (LINE +)                                                                                                    |                                            |                            |                                        |              |            |
|---------------------------------------------|-----------------------------------------------------|----------------------------------------------------------------------------------------------------|--------------------------------------------|----------------------------|----------------------------------------|--------------|------------|
| Purchase Order Number 4000016521            | Purchase Dider Type SCE                             | betalls of Ship To Address                                                                                                    | _                                          | 1                          | <b>1 2 (10)</b> 14 (10) (10)           | mart Nunder  |            |
| General Date Robert Alexander               | na Notice avid Atlandmarka<br>Događ Rođjet Stroemet | Partner Details Form of Address Neare Gave Of Department Floor Floor Flo | 15/255 Privat<br>Dinke - Infordial Handfit | The Stells of South Carole | Classical Dation Name<br>Robust Matter |              | 8          |
| Winter                                      |                                                     | Street / House Number                                                                                                    | Harden Street                              | 2200                       |                                        |              | 100        |
| Comm   Antil Contained   Call               | an l                                                | Protes Code (CBr.                                                                                                    | 29003                                      | Countin                    |                                        |              | The Lotage |
| Factore<br>- Patameter<br>- Vendor          | Same<br>15041<br>70001523                           | Denst<br>P.O. Box<br>Country                                                                                                    | US USA                                     |                            |                                        | Plane Barker |            |
| Ounds Recound     One Te Address     Loodel | 15841<br>eutpe<br>10051                             | Region<br>Plane Number Phone Extension                                                                                                    | 50 South Caroline<br>(602) 898-9526        |                            |                                        | rates -      |            |
| Details Ship-To Address                     | - W                                                 | FechaniserFaxEdension                                                                                                    | (803) 737-5382                             |                            |                                        |              |            |
| Constant Cont                               |                                                     | EAW                                                                                                    | EAK73@SCEAHIORS                            |                            |                                        |              |            |
| Bert Sumber                                 | Ren Description                                     |                                                                                                    |                                            |                            |                                        | Taxe .       | 1          |
| 0000000                                     | HP20053-30 - Cwit Tre                               |                                                                                                    |                                            | Carica                     | 0                                      | SCOL Boot    |            |
| 600000000                                   | IUPTODOD - Key flade                                |                                                                                                    |                                            | 54                         |                                        | SLEE Reed    |            |
| 000000000                                   | R0/34015-2 - Sebary                                 |                                                                                                    |                                            | 54                         |                                        | SLED Raid    |            |
| 66689333064                                 | RP92275 - Salary Charge                             | 5 C                                                                                                    |                                            | 94.                        |                                        | SCED Boot    |            |
| 0000000000                                  | RP35000 - Please Top Blue                           | £                                                                                                    |                                            | 54                         |                                        | SCILA Burt   | 100        |

5. To verify the Ship-To Address for additional items, follow this process for each line item.

# How to Change the Ship-To Address in the Purchase Order

1. To change a Ship-To Address in a Purchase Order, click the "**Edit**" button, then click the "**Header**" tab as shown in Example 1.

#### Example 1

| Change Pu               | irchase Order                                |             |               |                     |                           |             |              |                          |                    |              |          |              |
|-------------------------|----------------------------------------------|-------------|---------------|---------------------|---------------------------|-------------|--------------|--------------------------|--------------------|--------------|----------|--------------|
| Deder   Save            | Pret Pressed                                 | wch   Clean | Export 1      | Inport   Cancel   P | ark   Dewis   Related Lin | 48.4        |              |                          |                    |              |          | 3            |
| Purchase Ord<br>Seppler | ler Namber 4000314385<br>• CATELENAX DECEMON | (Change Ve  | nini (        | Purchase Order 1    | lype ISCEIS Standard PO   | Status      | in Process   | Document Date 21/30/2014 | Total Value (G     | roas) 574.45 | use      | Smart Number |
| Dreve                   | m Hauder B                                   | ana Te      | Ass and Att   | ACT THE ACT         | roval Theolog             |             |              |                          |                    |              |          |              |
| Genetal Data            | Notes and Adaptment                          | Dorpet      | Budget        | Decument Tolan      | Extended PD Helory        | Partest     | Sympose      | User-Specified Status    |                    |              |          |              |
|                         | Ressor Code                                  |             |               |                     |                           |             |              | 6.89                     | Immed Celmonity.   | NEED         |          |              |
|                         |                                              |             |               |                     |                           |             |              | Status and               | 1 Statistica       |              |          |              |
| Organization            | kas sa sa sa sa sa sa sa sa sa sa sa sa s    |             |               |                     |                           |             |              |                          | Document Date:     | 11/30/2014   |          |              |
|                         | Purchaving Drganization                      | SCER Purc   | Aaning Orgr   | AVENUE              | 1                         |             |              |                          | FM Pesting Date *  | 01/38/2014   | -        |              |
|                         | Purchasing Group                             | State Treat | surer's Offic | 24                  | D Show Hartbers           |             |              |                          | Posting Feriod *   | 317          |          |              |
|                         |                                              |             |               |                     |                           |             |              |                          | Passed             | B            |          |              |
|                         |                                              |             |               |                     |                           |             |              |                          | Canceller          | 17           |          |              |
|                         |                                              |             |               |                     |                           |             |              |                          | Pinnend Blates     |              |          |              |
|                         |                                              |             |               |                     |                           |             |              |                          | COMPANY PRAY       |              |          |              |
|                         |                                              |             |               |                     |                           |             |              | 5680                     | the Relates Status |              |          |              |
|                         |                                              |             |               |                     |                           |             |              |                          |                    |              |          |              |
| · Patter                |                                              |             |               |                     |                           |             |              |                          |                    |              |          |              |
| Lines I and             | AR - IL SHOT OWNER CARE                      | CHR 2       |               |                     |                           |             |              |                          |                    | 1.227        |          | The Series   |
| Fanches                 |                                              |             |               | Marthei             |                           | Nation      |              |                          |                    | Pepe         | e Nathe  | 1. ·         |
| • 1962                  | leitel.                                      |             |               | 7883                |                           | Distant Mag | awy!         |                          |                    | 593-7        | 734-8811 |              |
| + Vend                  | ME .                                         |             |               | 20000313            | /60                       | UPP CEMO    | X SCOUPLE    | ATED                     |                    | (877)        | 969-962  | a            |
| + G000                  | in Rectilent                                 |             |               | 7680                |                           | Darmet With | and a        |                          |                    | 003-7        | /34-9011 |              |
| - 34p-                  | TO Address                                   |             |               |                     |                           | SCAL SEC    |              |                          |                    | 19631        | 734-881  | 11           |
| + LOCA                  | ADD THE ADD                                  |             |               | 10                  |                           | 25.1000.2   | CREATE VILLA | let .                    |                    |              |          |              |
| +                       | Cirig Plotty                                 |             |               |                     |                           |             |              |                          |                    |              |          |              |

2. Click in the **"Number"** column of the "Ship-To Address" for a match code to appear to enter search values for a Ship-To Address.

#### Example 2

| Change Purcha                    | ise Order           |              |               |                  |                         |             |               |                           |                      |              |           |              |           |
|----------------------------------|---------------------|--------------|---------------|------------------|-------------------------|-------------|---------------|---------------------------|----------------------|--------------|-----------|--------------|-----------|
| Dedar   Sawa   P                 | tel Present         | ech i Clean  | Export   impo | et Cancel Pe     | 1 Oslata   Pelatad Lini |             |               |                           |                      |              |           |              | 30        |
| Purchase Order Na<br>Seppler Off | mber 4000314383     | Change Versi | enj Pu        | rchase Order Ty  | pe SCES Standard PO     | Status      | in Process    | Document Date: 21/30/2014 | Total Value (G       | ross) 874.48 | use       | Smart Number |           |
| Dreven                           | Hauder 3a           | na Tota      | e and Atlacts | Appr             | nal Theolog             |             |               |                           |                      |              |           |              |           |
| Genetal Data No                  | tee and Attactment  | Dorpet       | Budget   1    | Securner# Totale | Extended PD Hatory      | Payment     | Sympose       | User-Specified Status     |                      |              |           |              |           |
|                                  | Ressor Code         | -            |               |                  |                         |             |               | 640                       | LINUALC CETTOMAR     | N2990X       |           |              |           |
|                                  |                     |              |               |                  |                         |             |               | Status and                | Statistica           |              |           |              |           |
| Organization                     |                     |              |               |                  |                         |             |               |                           | Document Date:       | 11/30/2014   |           |              |           |
| Perof                            | aving Organization  | SCER Purch   | awng Organiz  | WHEE             | 2                       |             |               |                           | FU Postno Cate *     | 01/30/014    |           |              |           |
|                                  | Purchasing Group:   | State Treasu | rers Office   |                  | D Show Hertiers         |             |               |                           | Posting Recipid *    | 307          |           |              |           |
|                                  |                     |              |               |                  |                         |             |               |                           | Passat               | D.           |           |              |           |
|                                  |                     |              |               |                  |                         |             |               |                           | Descalar             | 17           |           |              |           |
|                                  |                     |              |               |                  |                         |             |               |                           |                      |              |           |              |           |
|                                  |                     |              |               |                  |                         |             |               |                           | PROBABILI DIREAR.    |              |           |              |           |
|                                  |                     |              |               |                  |                         |             |               | 544                       | the Relation Status: | <u>199</u>   |           |              |           |
| for the second second            |                     |              |               |                  |                         |             |               |                           |                      |              |           |              | 10.00     |
| · camer                          |                     |              |               |                  |                         |             |               |                           |                      |              |           |              |           |
| Dents Louis - I                  | Sand Lither    Call | Citer 2      |               |                  |                         |             |               |                           |                      |              |           |              | ar Sebros |
| Fandes                           |                     |              |               | Matter           |                         | Naces       |               |                           |                      | Phot         | e Nuntier |              |           |
| <ul> <li>Requester</li> </ul>    |                     |              |               | 7892             |                         | Daniel Mill | and.          |                           |                      | 503-         | 734-8811  |              |           |
| + Vender                         |                     |              |               | 200003136        | 0                       | UPPETHA     | X NCORPORT    | 100                       |                      | 007          | 968-662   | 1            |           |
| Goods Rac                        | Diard.              |              |               | 7883             |                         | Darmel Wid  | anet .        |                           |                      | 003-         | 734-0011  |              |           |
| * 589-T0 AS                      | 21858               |              |               | 84               |                         | SCLU-See    |               |                           |                      | (863         | 734-881   | 1            |           |
| + Location                       | 4471                |              |               | 10               |                         | COLUMN 1    | CONTRACTOR OF | ef.                       |                      |              |           |              |           |
| envoluing Pe                     | ety .               |              |               |                  |                         |             |               |                           |                      |              |           |              |           |

3. A pop-up window, "All Values: Ship-To Address" shown in Example 3 will appear.

# Example 3

| (Onte    Se                                            | Al Values Ship Te                                                                                                    | -<br>Chem I Chas I Case I Donni I D<br>Address | aur I Caron I Part I Caron I Re       | one take a                         |                             |                     |
|--------------------------------------------------------|----------------------------------------------------------------------------------------------------|------------------------------------------------|---------------------------------------|------------------------------------|-----------------------------|---------------------|
| Furthese                                               | Search Critteria                                                                                                    |                                                |                                       |                                    | Personal Value List Cettran | Hale Search Orteria |
| Over<br>General St<br>Organizati                       | Seatth tern 1<br>Seatth tern 2<br>New 1More<br>Now 2Frd new<br>Ot<br>Fool Case<br>David<br>Seat<br>Balling Cate<br>Foor<br>Foor<br>Foor<br>Foor |                                                | * * * * * * * * * * * * * * * * * * * |                                    |                             |                     |
| Participant<br>(Market<br>Prantis<br>- R<br>- V<br>- C | Bart Sewich   Re                                                                                                    | VWALLIH BYBHIS TO BO                           | *                                     | STITLESS<br>Strike Teaching Office | 19221; 734-887              | (M) Canad           |

- 4. Enter your search criteria. In Example 4, \*Health\* was entered in the "c/o" field. Click the "Start Search" button and the system will display a list of results.
- 5. Select the required address by **highlighting the line item.** Next, click the "**OK**" button.

| ange Search<br>Sec. 1 se<br>Sec. 1 se<br>Sec. | ch Criteria<br>earch Iern 1.<br>earch Iern 2<br>i Mart nene<br>2014 hann<br>000<br>Postal Cade | 0000    |            |           |            |            | \$             |                      |            |                   |       | Perso     | nevenint Series He           | Search Oth | ine ( | •        |
|----------------------------------------------------------------------------------------------------|------------------------------------------------------------------------------------------------|---------|------------|-----------|------------|------------|----------------|----------------------|------------|-------------------|-------|-----------|------------------------------|------------|-------|----------|
| ettana i<br>Sop<br>Sop<br>Doe<br>narad De                                                                                                    | earch term 1<br>earch term 2<br>a 1Ant neme<br>2Find neme<br>260<br>Postel Code                | 0 0 0 0 |            |           | -          |            |                |                      |            |                   |       |           |                              |            |       |          |
| Son<br>Song<br>Dave<br>Dave<br>Norm 2<br>Norm 2<br>P                                                                                                    | enroh term 2<br>n Mart name<br>2Find hans<br>000<br>Footel Code                                | 000     |            |           |            |            |                |                      |            |                   |       |           |                              |            |       |          |
| Topp Name<br>Down Name 2<br>Marriel De p                                                                                                    | n 1 Aast name<br>2 Find name<br>0 Kr<br>Postel Cade                                            | 0       | _          |           |            |            |                |                      |            |                   |       |           |                              |            |       |          |
| Doer Horse 2<br>minet Do p                                                                                                    | 2/Find harter<br>CRX<br>Postel Code:                                                           | 0       |            |           |            |            |                |                      |            |                   |       |           |                              |            |       |          |
| nerad Do g                                                                                                    | CRX<br>Postel Cade:                                                                            | 14      |            |           |            |            | 10             |                      |            |                   |       |           |                              |            |       |          |
| erse De e                                                                                                    | Postel Cade:                                                                                   |         | Hood V     |           |            |            | P.             |                      |            |                   |       |           |                              |            |       | 100      |
|                                                                                                    |                                                                                                | 9       | -          |           |            |            | . <del>•</del> |                      |            |                   |       |           |                              |            |       |          |
|                                                                                                    | City.                                                                                          | 91      |            |           |            |            | (P)            |                      |            |                   |       |           |                              |            |       | 1        |
|                                                                                                    | Defrat                                                                                         | 0       |            |           |            |            | 医原             |                      |            |                   |       |           |                              |            |       |          |
| NATES OF COLUMN                                                                                                    | Steet                                                                                          | 0.[     |            |           |            |            |                |                      |            |                   |       |           |                              |            |       |          |
| Br                                                                                                    | Balding Code                                                                                   | 91      |            | ·         |            |            | 康              |                      |            |                   |       |           |                              |            |       |          |
|                                                                                                    | floor-                                                                                         | 9[      | _          |           |            |            | . <b>P</b>     |                      |            |                   |       |           |                              |            |       |          |
| 90                                                                                                    | core Matther                                                                                   | 0.[     |            |           |            |            |                |                      |            |                   |       |           |                              |            |       |          |
| 0                                                                                                    | CLARRY Key                                                                                     | 9[      |            |           |            |            | \$             |                      |            |                   |       |           |                              |            |       |          |
|                                                                                                    | Report                                                                                         | 0[      |            |           |            |            | 19             |                      |            |                   |       |           |                              |            |       |          |
| Sched                                                                                                    | idtict Number o                                                                                | eos     | IN LINE EN | вна Та    | \$00       |            |                |                      |            |                   |       |           |                              |            |       |          |
| Dist                                                                                                    | et Search   Me                                                                                 | est.    |            |           |            |            |                |                      |            |                   |       |           |                              |            |       | 100      |
| Datata Parnut                                                                                                    | Ro Lint: 98 re                                                                                 |         | founit     | lee Harri | ber        |            |                |                      |            |                   |       |           |                              |            |       | Allera   |
| Fant H                                                                                                    | Hare of Org.                                                                                   |         |            | Cov.      | Pesta C    | City       |                | Street               | HOUSE FAL. | Dutting Code      | Ploor | floom N   | de                           | Aderes.    |       | 100      |
| • H - 5                                                                                                    | SCES Reat                                                                                      |         |            | US.       | 29209      | Columbia   |                | B.#31                | 241.4      |                   |       |           | Divity - Merrival Isolatio   | 386729     |       |          |
| + V 5                                                                                                    | SCES Roof                                                                                      |         |            | US-       | 29208      | Columbia   |                | Farrow Ra            | 7901       |                   |       |           | DMH - Montal Hostin          | 396749     |       | -15      |
| • 0 3                                                                                                    | SCEIS RIME                                                                                     |         |            | US        | 29221-1787 | Columbia   |                |                      |            | Central Office An |       |           | SCDC - Hooles Serviced       | 493408     |       |          |
|                                                                                                    | SCEIS Root                                                                                     |         |            | US.       | 29210-4012 | Cotumbre   |                | Broad River Rill     | 6444       |                   |       | Roots 224 | SODC - Director - Health Se. | 608320     |       | 1        |
| T. 10                                                                                                    | SCES Roat                                                                                      |         |            | US .      | 29628-5679 | Asterville |                | W GREWTWOOD SZ       | 805        |                   |       |           | DHEC - Abbenile Courty H     | 627762     |       |          |
| * 84 54                                                                                                    | SCES Root                                                                                      |         |            | 115       | 20001-3034 | Aken       |                | Richland Jove Velent | 863        |                   |       |           | DHEC - Aliver County Healt   | \$17756    | 1     | <b>T</b> |

Example 4

6. The screen in Example 5 will appear. Under the Partner section, highlight the "**Ship-To Address**" line, then click the "**Details**" button.

#### Example 5

| hange Pur                                                                                                    | chase Order                                    |                    |                            |                       |                |               |                          |                   |                 | 2.5          |
|----------------------------------------------------------------------------------------------------|------------------------------------------------|--------------------|----------------------------|-----------------------|----------------|---------------|--------------------------|-------------------|-----------------|--------------|
| Order S Save                                                                                                    | Print Preview Ch                               | ea   Clear   Espor | t Limport    Cancel    Par | 1 Deleta Resout La    | 14.1           |               |                          |                   |                 | 10           |
| Parchase Orde<br>Sappler                                                                                                    | er Skansber (#000014305)<br>OFFICENCY ACCHINGS | (Change Vierecci)  | Purchase Onler Ty          | ipe SCEIS Stendard PO | Bistum In-     | Process       | Document Date @1/30/2014 | Tetal Value (Gro  | na) (174.40 USD | Smart Number |
| Oversien                                                                                                    | . Heatler to                                   | me Rotes and       | Adaptments Appr            | out   Trableg         |                |               |                          |                   |                 |              |
| General Data                                                                                                    | listes and Atlantown                           | Outed Budg         | at Document Totals         | Extended PC Habry     | Payment 5      | Syncards      | Uwer-Specified Status    |                   |                 |              |
|                                                                                                    | Research Code                                  |                    |                            |                       |                |               | Law                      | NAME OF COMMENS   | lintres         |              |
|                                                                                                    |                                                |                    |                            |                       |                |               | Stelus and               | Stationers        |                 |              |
| Organization                                                                                                    |                                                | CONSCRETENCE       |                            |                       |                |               |                          | Document Date     | 011392814       |              |
|                                                                                                    | Purchasing Organization:                       | SCEYS Purchasing   | Organization               | a                     |                |               |                          | FM Peatro Date *  | 01/00/2014      |              |
|                                                                                                    | Parchening Group:                              | State Treasuraria  | Office                     | C Then Venters        |                |               |                          | Posing Period. *  | 003             |              |
|                                                                                                    |                                                |                    |                            |                       |                |               |                          | Parked            |                 |              |
|                                                                                                    |                                                |                    |                            |                       |                |               |                          | Cancelet          | 3               |              |
|                                                                                                    |                                                |                    |                            |                       |                |               |                          | Chinese Status    | Hand            |              |
|                                                                                                    |                                                |                    |                            |                       |                |               | 120                      |                   |                 |              |
|                                                                                                    |                                                |                    |                            |                       |                |               | Seed                     | Ne Helenne Stefue |                 |              |
| W Router                                                                                                    |                                                |                    |                            |                       |                |               |                          |                   |                 | 127          |
| These Real                                                                                                    | A Design Hard Loss I                           | Barris 1           |                            |                       |                |               |                          |                   |                 | 100000       |
| Lotan 1 ~~                                                                                                    | Contraction I can I                            | Dist. 1            | (maker                     |                       | Tables         |               |                          |                   | These Barrier   |              |
| - Renie                                                                                                    | -                                              |                    | 7800                       |                       | Control of Lot |               |                          |                   | 210 The 581     |              |
| - Vente                                                                                                    |                                                |                    | 700071136                  |                       | CETERMAN       | CONTRACTOR OF | 100                      |                   | (877) 909.00    | 1            |
| + Goods                                                                                                    | Recipient                                      |                    | 7993                       | 1                     | Callel McCan   | ei .          |                          |                   | 803.734.981     |              |
| + 880-T                                                                                                    | fc #49/cos                                     |                    | 54                         |                       | (TOTAL Number  |               |                          |                   | (963) 734-98    | II.          |
| + Locate                                                                                                    | OF .                                           |                    | 12                         |                       | DC Date Tree   | eren on       |                          |                   |                 |              |
| and the second second s |                                                |                    |                            |                       |                |               |                          |                   |                 |              |

7. As shown in Example 6, the "**Details of Ship-To Address**" window will display. Click the "**OK**" button.

#### Example 6

| Change Purchase Order                                                                                                    | ennel    Park    Dekke    Raisted Links                                  | 7                                                          |                           | _                                                                                   | _                                             | 9.         |
|----------------------------------------------------------------------------------------------------|--------------------------------------------------------------------------|------------------------------------------------------------|---------------------------|-------------------------------------------------------------------------------------|-----------------------------------------------|------------|
| $\Delta$ Time care CET is not used in country (1) (several possibilities). Decay, in $\Delta$ Contract express document and 20140110 outside contract walkly 20120 | Details of Stop To Address<br>Partner Details                            |                                                            | 5.5                       |                                                                                     |                                               |            |
| Parchase Order Handler 40001/4006 (Charge Versit) Parchase<br>Supplier <u>Orders as Accessed State</u><br>Oververs <b>Basker</b> here Issue and Abademics          | Form of Address<br>Name<br>Care Of                                       | SCEE Post                                                  | The State of South Cardle | Tuthal Value (Grows)                                                                | 856 79 VSD Becart Nurriteer                   |            |
| General Data: Series and Adaptment Colors: Wodget Decom                                                                                                    | Poor (Room<br>Street /Poors Namber                                       | W Greanwood SI                                             | 201                       | talistics                                                                           |                                               | B          |
| Runnaang Orgenzakon (SCEI: Puronaang Orgenzation<br>Runnaang Orose) (Suda Treesuwits Office                                                                        | Postal (Dee 1.3)<br>Codet<br>P.O. Box<br>Country<br>Press                | LS LSA                                                     |                           | Decement Data 01/20<br>W Pasting Data * 01/20<br>Posting Permit * 007<br>Partnat [] | 0114 <u> </u>                                 |            |
|                                                                                                    | Phone Number Phone Enternation<br>Fair Number Plan Enternation<br>E-Mail | (864) 227-588<br>(164) 942-3890<br>Mackec#@dtec.ac.gov     |                           | Convert Status (Asian<br>Rahasa Status (                                            |                                               |            |
| · Autom                                                                                                    |                                                                          |                                                            | [allowed]                 |                                                                                     |                                               | 0          |
| Commit And a served own a served own a                                                                                                    | Munder                                                                   | ture                                                       | [Uni] Caroa               |                                                                                     | Plane Surger                                  | THE SERVER |
| Kouceane     Vender     Goody Recomm                                                                                                    | 10000000000000000000000000000000000000                                   | DIFFERENCE INCOMPANY<br>DIFFERENCE INCOMPANY<br>DIFFERENCE |                           |                                                                                     | 803-734-8011<br>8077/088-4625<br>803-734-6811 | 5          |

8. Click the "Order" button as shown in Example 7.

# Example 7

| Overview nea               | der term Teches and Atlache  | nexts Approval Tracking |                   |     |  |
|----------------------------|------------------------------|-------------------------|-------------------|-----|--|
| Seneral Reader Data        |                              |                         | Nete to Supplier: | -1) |  |
| Seat hurber                | Local Purchase Order1 IIC00[ |                         |                   |     |  |
|                            | Start Number is External     |                         |                   |     |  |
| Parchase Order Number:     | 4900014395                   |                         | Merce Ape.        |     |  |
| Supplier *                 | 7000021380 CPPEEMA           | (BCHEPGEATER            |                   |     |  |
| Pequester *                | 7893 (3 Vr. Dans             | el McDirectel           |                   |     |  |
| Recovert *                 | (1893) (2 Mr. Cam            | nt McChinett            |                   |     |  |
| Locator                    | (11 0) 12 Day                | Treasures Othia         |                   |     |  |
| Etig-To Address            | i+ Ø 1000 0                  | 21                      |                   |     |  |
| Aurchaning Organization. * | SUES Perchang Organization   | a                       |                   |     |  |
| Purchasing Onces."         | State Treesurer's Office     | Danie Menters           |                   |     |  |
| Total Value (Net):         | 865.76 USD                   |                         |                   |     |  |
| Default Getlings:          | Sist. vialues                |                         |                   |     |  |
|                            |                              |                         |                   |     |  |
| W Ann Drammer              |                              |                         |                   |     |  |

9. Check the Status to make sure the PO is "Ordered" as shown in Example 8.

# Example 8

| Fat Pret Preview                                                                                                    | Check Close              | Capy Coport Re       | inted Links                           |                         |                           |                                         |                                    | 0.                   |
|----------------------------------------------------------------------------------------------------|--------------------------|----------------------|---------------------------------------|-------------------------|---------------------------|-----------------------------------------|------------------------------------|----------------------|
| Parchase Order Bamber<br>Supplier <u>DPPCEUA</u>                                                                                                    | AEDE314325 Pwrs          | nase Order Type S    | CEIS Shendard PD                      | Status Ordered          | Document liste 01/38/3814 | Total Value (Grows) 808.70 USD          | Smart Namber                       |                      |
| Dervers                                                                                                    | ter tem ter              | es and Attachments   | Approval                              | Tracking                |                           |                                         |                                    |                      |
| General Header Data                                                                                                    |                          |                      |                                       | Note to Supple          | 10                        |                                         |                                    |                      |
| Snet Number:                                                                                                    | Loos Parchase Order 1    | NCOOL .              |                                       |                         |                           |                                         |                                    |                      |
| Purchase Order Number                                                                                                    | 4500314385               | -                    |                                       | internal for            | *                         |                                         |                                    |                      |
| Requester *                                                                                                    | 7893                     | Mr. Decel HisDown    | A A A A A A A A A A A A A A A A A A A |                         |                           |                                         |                                    |                      |
| Receivert.                                                                                                    | 2885                     | In Dariel Indowe     | 4                                     |                         |                           |                                         |                                    |                      |
| Location                                                                                                    | 13                       | SS. Sinds, Transvoor | n.Office                              |                         |                           |                                         |                                    |                      |
| 589-Ta Address                                                                                                    | 24                       | SCEN Real            |                                       |                         |                           |                                         |                                    |                      |
| Purchasing Organization: *                                                                                                    | SCEG Purchasing Drgs     | ntoeton              |                                       |                         |                           |                                         |                                    |                      |
| Parchasing Group: *                                                                                                    | State Treasurer's Office |                      | Show Bestern                          |                         |                           |                                         |                                    |                      |
| Tetal Value (Net)                                                                                                    | 8993                     | 16 980               |                                       |                         |                           |                                         |                                    |                      |
| Salad Settings                                                                                                    | Set Values               |                      |                                       |                         |                           |                                         |                                    |                      |
| Tarr Corrivew                                                                                                    |                          |                      |                                       |                         |                           |                                         |                                    |                      |
| Detam   Ant ten + 0                                                                                                    | with room 1 Theman       | Dente E trement      | Analysis The Local                    | of these 1 will forefly | - Annes Destor - Lines    | ne Cather       (Press an (Deep spanne) | Promise and Party (a)              |                      |
| C Live Rameer Deteb                                                                                                    | ed dent Type Bern No.    | ree Pokid D Ce       | ncroten                               | Product Category Duar   | ity Unit Currency Pai No  | Tree Opton Type Order Type Cond         | Borr Option Status Distrony Cate - | CODURT Assignment    |
| Contra Contra Co | Madagament A             |                      | the loss of a star of the star        | 8.4500                  | the frame links in        | 24.88                                   | DOCTORNO D                         | A Real Property lies |

You have successfully changed the Ship-To Address in the Purchase Order.